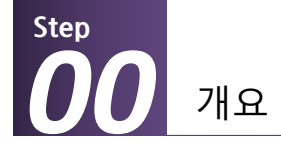

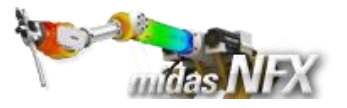

### 개요

### ▶ 비선형 정적해석

- 단위:N,mm
- 기하모델: Clip.x\_t

### ▶ 접촉조건 설정

- 일반접촉

### ▶ 경계조건과 하중조건

- 핀구속, 자유도 구속
- 강제변위

### ≻ 결과확인

- 전체 변위
- 애니메이션

# Clip (접촉, 기하 비선형)

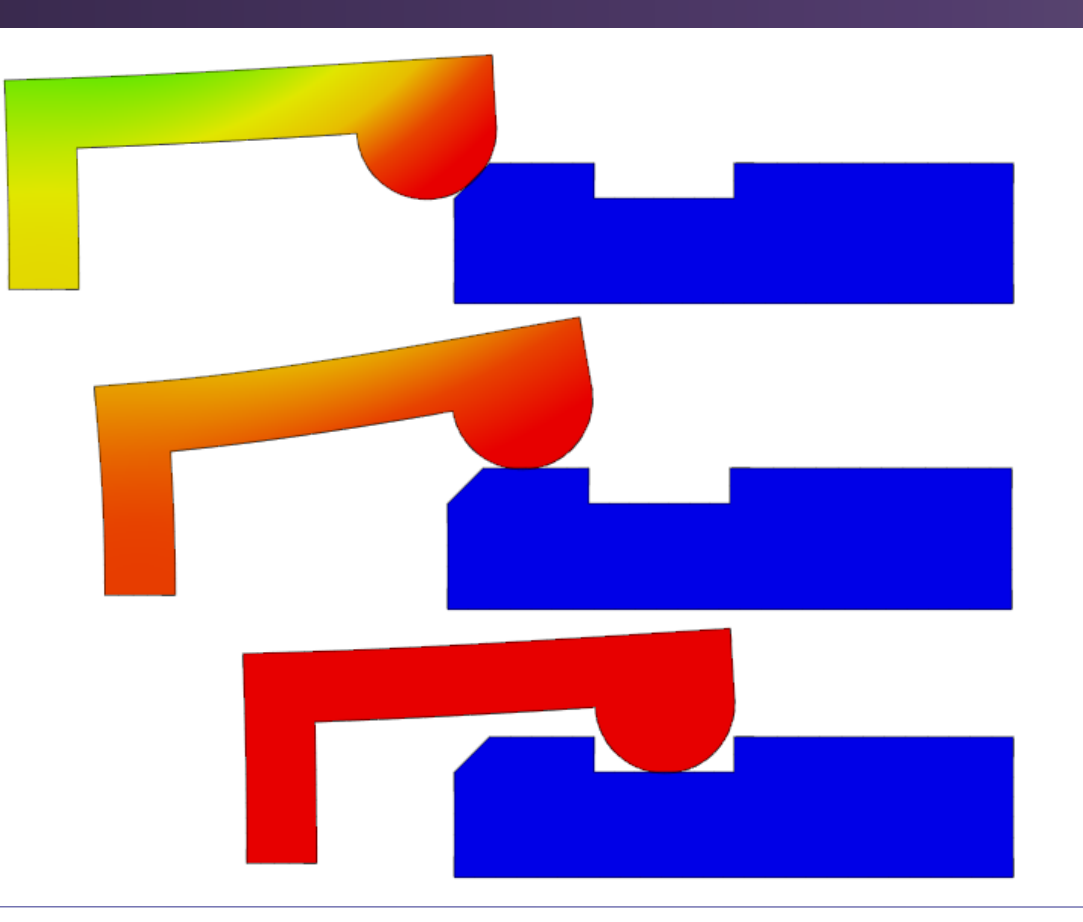

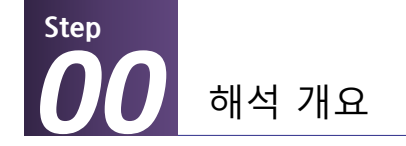

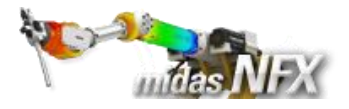

### 따라하기 목적

#### > 경사진 면에서 접촉이 발생하고, 이동변위가 큰 비선형 해석

- 경사진 부분을 타고 올라가면서 접촉이 발생합니다.
- 경사진 부분에서의 움직임이 원활하도록 수직, 수평 강성 계수를 조절해 줍니다.
- 접촉이 발생하는 종속 접촉면에 시드를 이용하여 조밀한 요소망을 생성합니다.

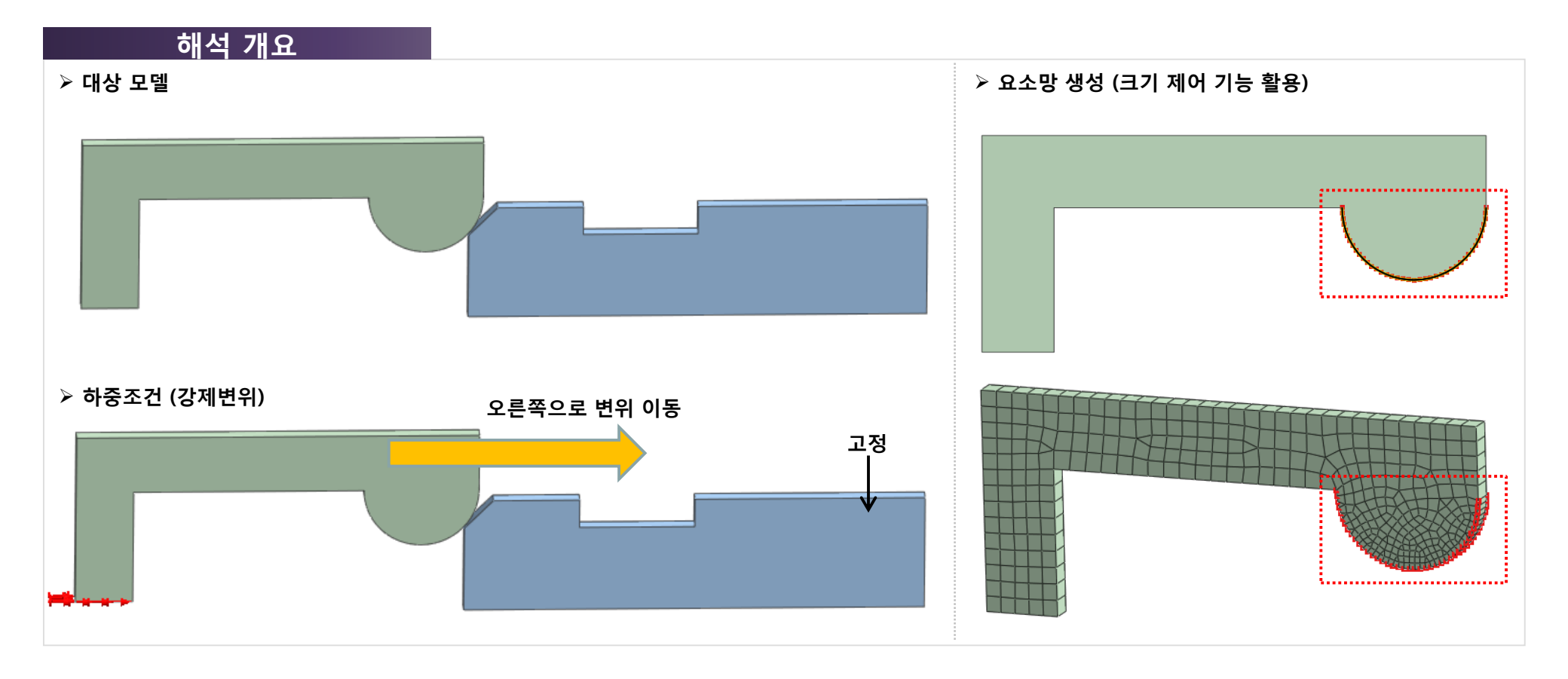

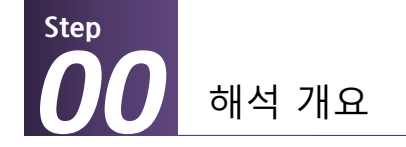

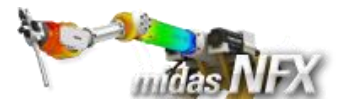

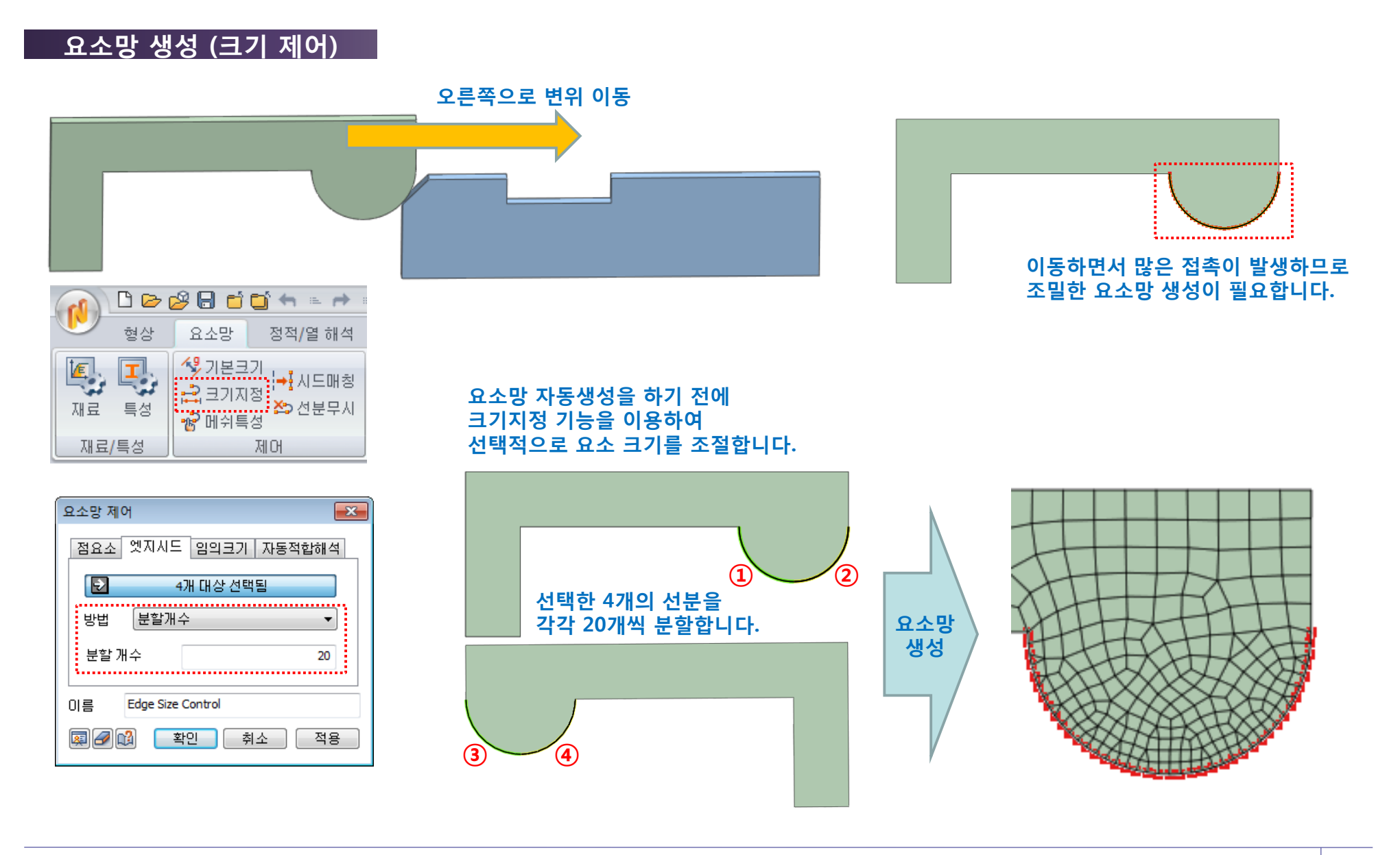

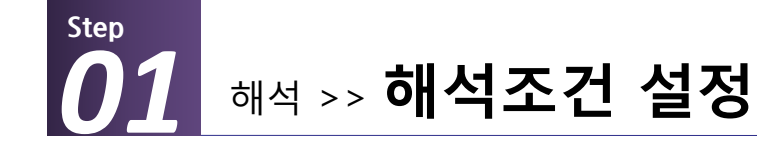

\*

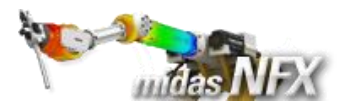

### 작업순서

- 1. [ 🗋 ] (새로 만들기) 클릭..
- 2. [3차원/일반모델] 선택.
- 3. 단위계 [N-mm-J-sec] 선택.
- 4. [확인] 버튼 클릭.
- 5. 작업윈도우에서 마우스 오른쪽 버튼
- 클릭 후, [모든 가이더 감추기] 선택.

▓ 프로그램을 실행시킨 후 [새로 만들기] 를 클릭하면 모든 메뉴가 활성화 됩니 다.

해석조건설정 대화상자는 시작과 함께 자동으로 보여집니다.

|                                       | 8 🖬 🖬 🐂 😐 🌧 🗉                         |                     |         |                 |        |                      |
|---------------------------------------|---------------------------------------|---------------------|---------|-----------------|--------|----------------------|
| · · · · · · · · · · · · · · · · · · · | 요소망 정적/열 해석                           | 동적 <b>/</b> 과       | 노열 해석 유 | 유동해석 해석         | 결과분석 도 | 구                    |
| 불러오기 내보내기                             | + ☐ Ø ◈ ᡟ<br>✓ ີ \$ \$ # ≠<br>� ⊙ ♀ X | C3 ⁄∕<br>≛ &<br>┌ Ს |         | · 27 년<br>솔리드 면 | 솔리드 면  | [ 유 회전<br>직선<br>중 스윕 |
| CAD파일                                 | 점과 선                                  |                     | 면과 솔리드  | 교차연산            | 나누기    | 추출형상                 |

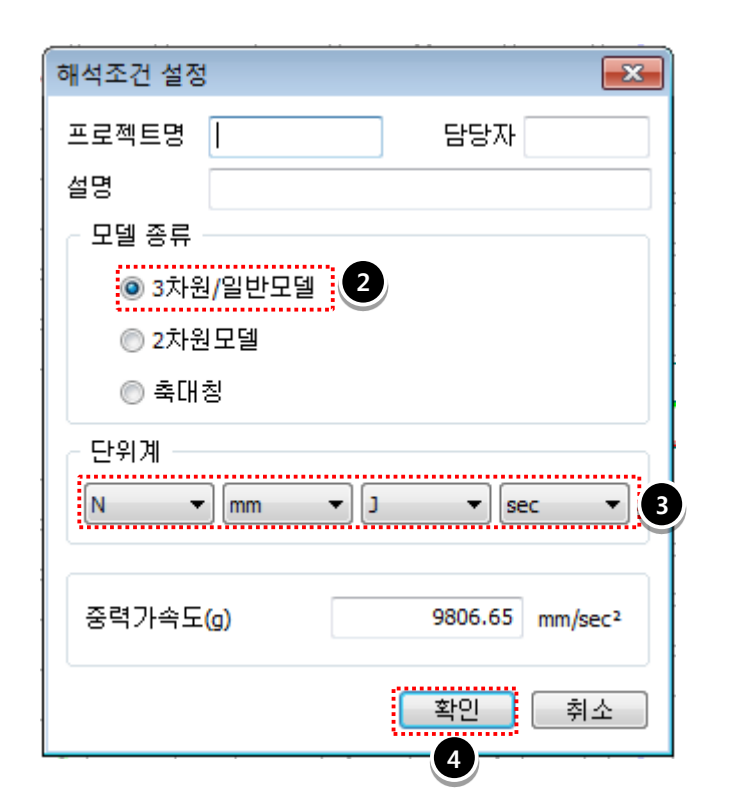

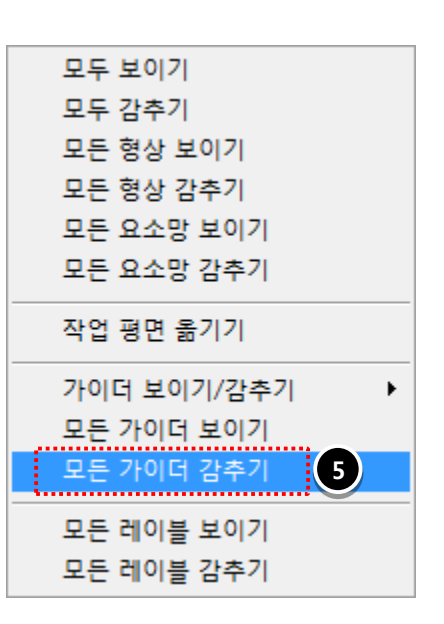

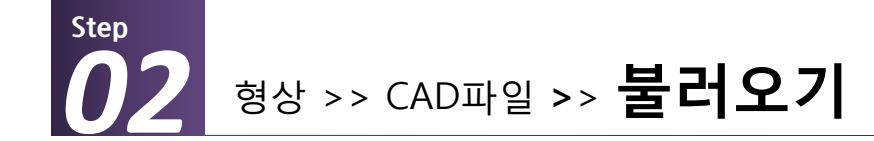

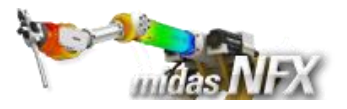

### 작업순서

- 1. 모델 선택: Clip.x\_t 선택.
- **2. [열기]** 버튼 클릭.

※ 프로그램이 설치된 하위 폴더의 Manuals₩Tutorials₩Files 폴더 안에 따라하기의 모델들이 있습니다.

[접촉면찾기] 옵션은 기본 설정이며, 자동으로 접촉면을 찾아줍니다. 이번 따라하기에서는 접촉 설정방법 을 습득하기 위해 자동 옵션을 사용 하지 않습니다.

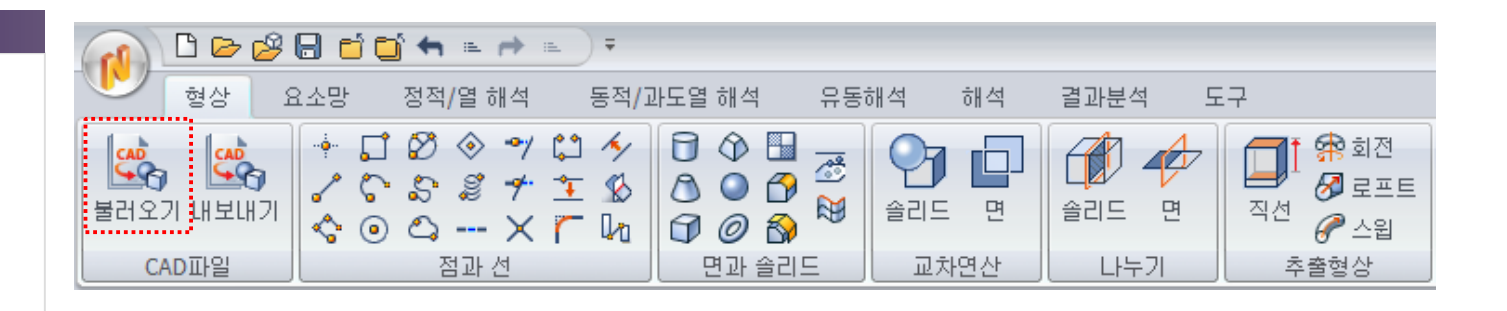

| () CAD파일 불러오기<                        |                                                |                                      |                  |  |  |  |  |
|---------------------------------------|------------------------------------------------|--------------------------------------|------------------|--|--|--|--|
| 찾는 위치(I):                             | 길 02_Nonlinear Static Analysis 👻               | G 🤌 📂 🛄 -                            |                  |  |  |  |  |
| <b>C</b>                              | 이름                                             | 수정한 날짜                               | 유형               |  |  |  |  |
| 친근 위치                                 | Bending Spring                                 | 2012-03-09 오전 9:                     | 파일 폴더            |  |  |  |  |
|                                       | Leaf Spring                                    | 2012-03-09 오전 9:<br>2012-03-09 오전 9: | 파일 폴너<br>파잌 폴더   |  |  |  |  |
|                                       | Spring                                         | 2012-03-09 오전 9:                     | 파일 폴더            |  |  |  |  |
| 바탕 화면                                 | Bending Spring.x t                             | 2010-09-09 오후 8:                     | X_T 파일           |  |  |  |  |
| <u> </u>                              | Clip.x_t                                       | 2010-09-10 오후 7:                     | X_T 파일           |  |  |  |  |
|                                       | Leaf Spring.x_t                                | 2010-09-28 오전 10                     | X_I 파일<br>X T 파이 |  |  |  |  |
| 다이르더니                                 | spring.x_t                                     | 2010-09-08 오루 12                     | ~_1 - 41 =       |  |  |  |  |
| i 🔍                                   |                                                |                                      |                  |  |  |  |  |
| 컴퓨터                                   | •                                              |                                      | 2 ,              |  |  |  |  |
|                                       | 파일 이름(N): Clip                                 | -                                    | 열기(0)            |  |  |  |  |
|                                       | 파일 형식(T): Parasolid (10 to 22) Files (*,x_t)*, | .xmt_txt2+,x_b 👻                     | 취소               |  |  |  |  |
| 네느쿼크                                  | 📄 읽기 천용으로 열기(R) 🔹 🖬                            | 인 혀시 화이!!                            |                  |  |  |  |  |
|                                       |                                                | 20740                                |                  |  |  |  |  |
| - 접촉면찾기                               | □ 현재모델의 해석정보 유지하기                              |                                      |                  |  |  |  |  |
| ☑ 오차자동계산 0.0001 ☑ 경계 ☑ 하중 ☑ 접촉 ☑ 해석조건 |                                                |                                      |                  |  |  |  |  |
| ☑ 형상 고침                               |                                                |                                      |                  |  |  |  |  |
| 대상모델의 길이단위 mm 🔻 불러오기옵션 모두초기화          |                                                |                                      |                  |  |  |  |  |
|                                       |                                                |                                      |                  |  |  |  |  |

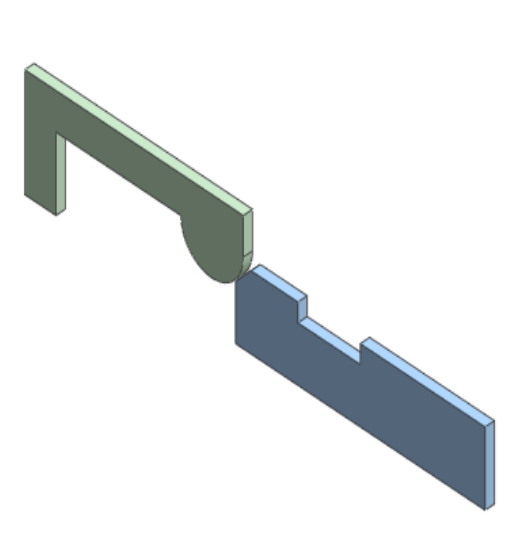

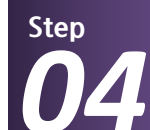

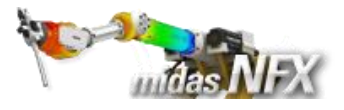

### 작업순서

## [수동접촉] 탭 선택. 수동접촉조건 입력

| 이름              | Contact |
|-----------------|---------|
| 접촉종류            | 일반접촉    |
| 주 접촉면<br>대상 종류  | 면       |
| 주 접촉면<br>대상 선택  | 3개 선택   |
| 종속 접촉면<br>대상 종류 | 면       |
| 종속 접촉면<br>대상 종류 | 2개 선택   |
|                 |         |

3. [확인] 버튼 클릭.

#### 🗋 🍉 🥵 🔚 🖆 🖆 🐂 😐 🄶 🗉 🔵 🔻 형상 요소망 결과분석 정적/열 해석 동적/과도열 해석 유동해석 도구 해석 🔏 파라미터 🔀 자체접촉 \*<u>1</u>\* ۵ ? ≺ 좌표계 🔩 세트정의 🔀 자동접촉 🎽 접촉관리 ٢ 🎰 구속조건 溢 \$...\$ \_∰ 특성 🖓 함수 🔻 압력 🛍 세트조합 중력 집중 강제변위 재료 🔏 수동접촉 🚔 핀/볼트 . Ba 🖽 구속조건방정식 접촉/연결 경계조건 정적하중 물성/좌표계/함수

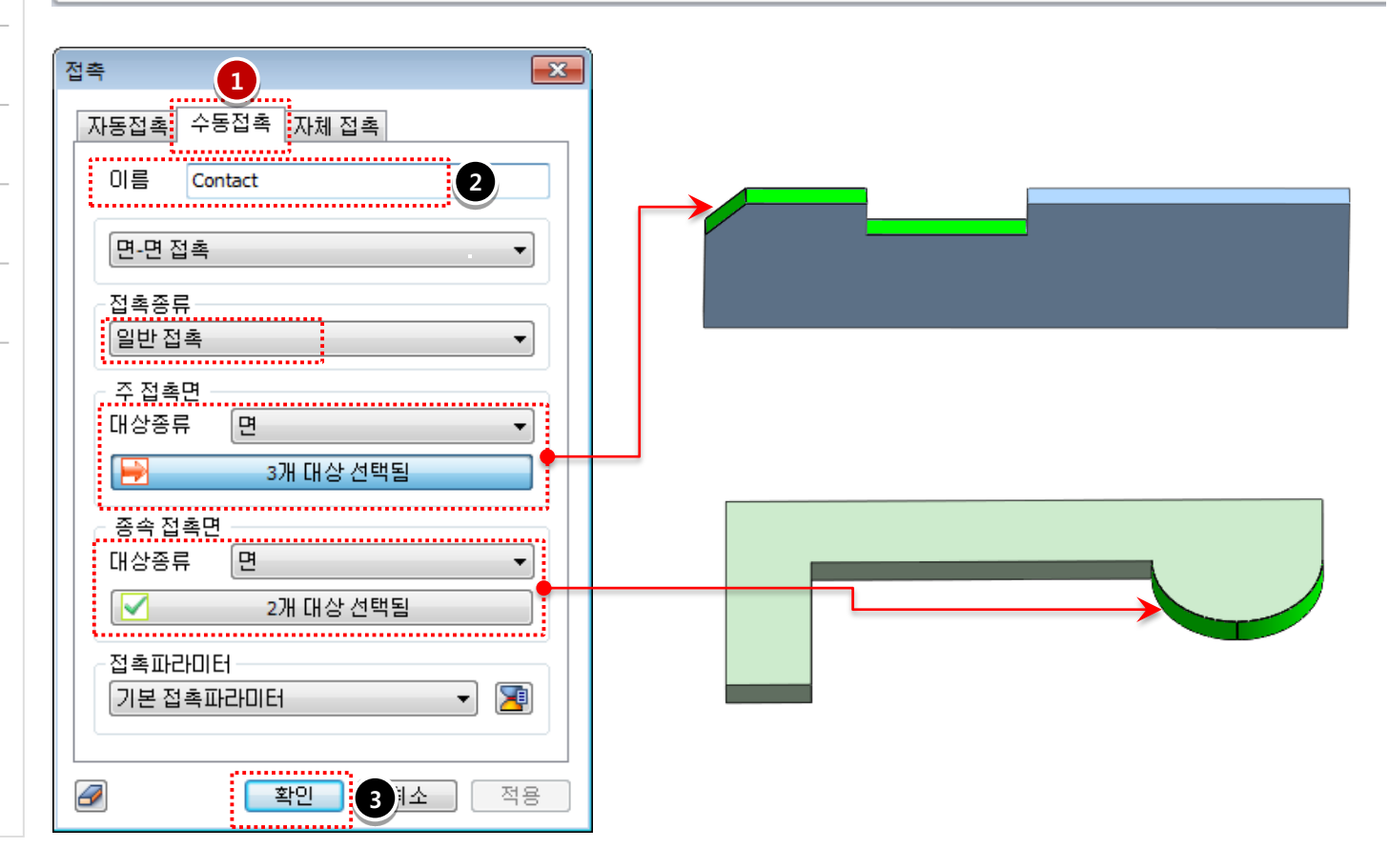

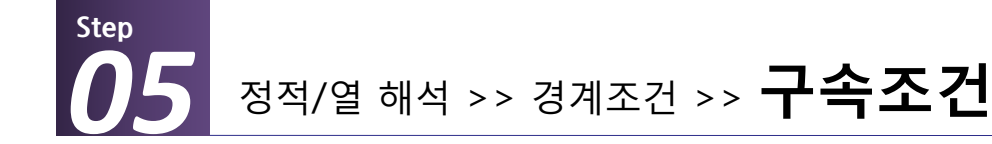

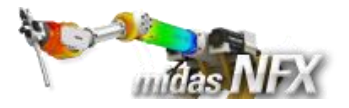

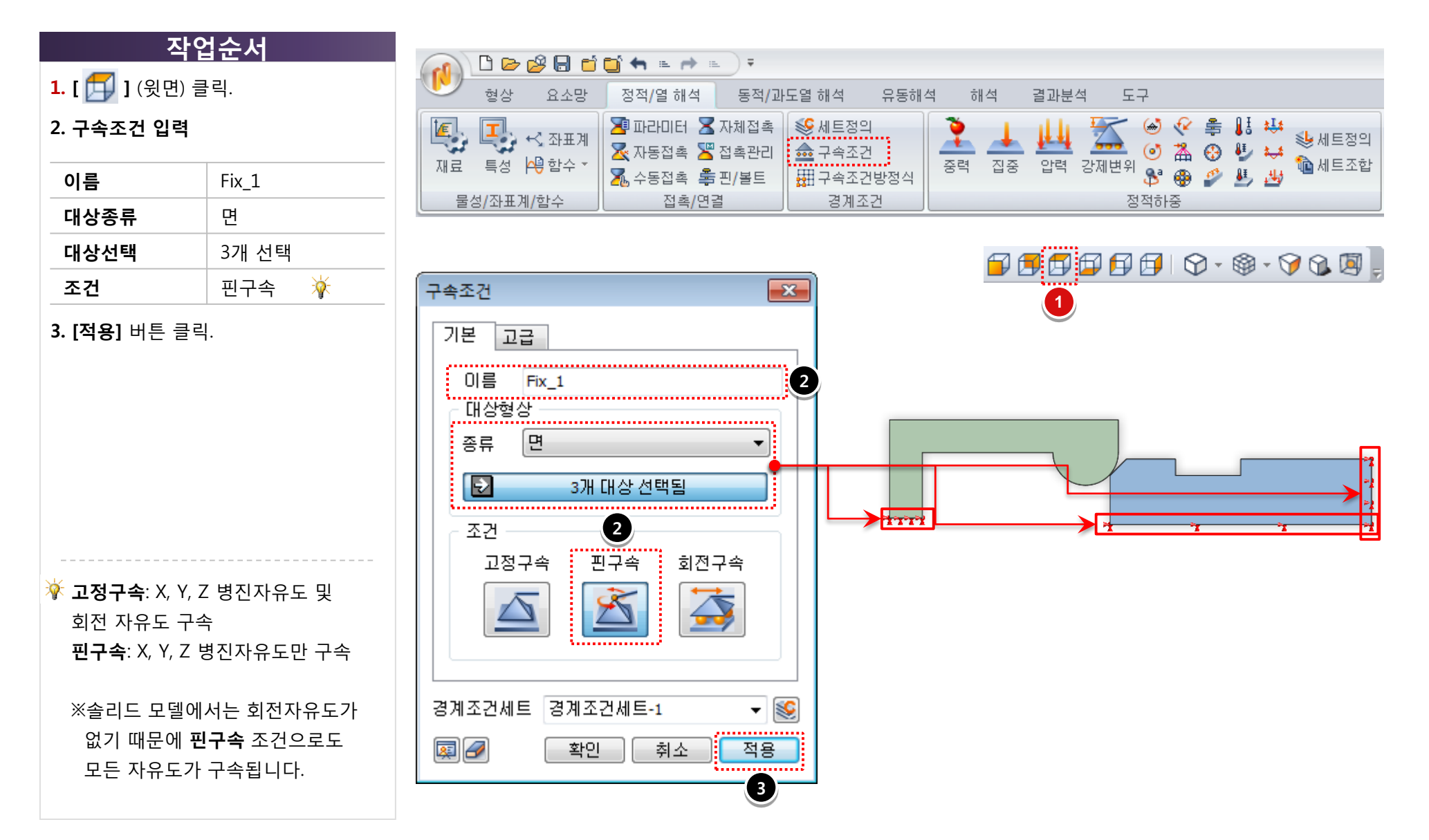

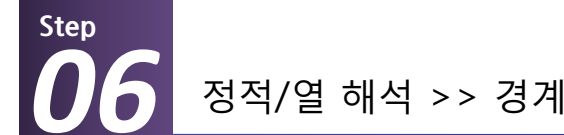

정적/열 해석 >> 경계조건 >> 구속조건

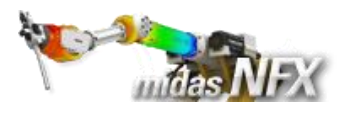

### 작업순서

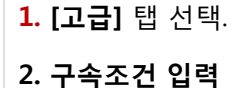

| 이름   | Fix_2     |
|------|-----------|
| 대상종류 | 면         |
| 대상선택 | 4개 선택     |
| 조건   | Tz 구속 🛛 🛉 |

ϔ XY평면에 대한 대칭조건을 부여합니

건이 만족됩니다.

3. [확인] 버튼 클릭.

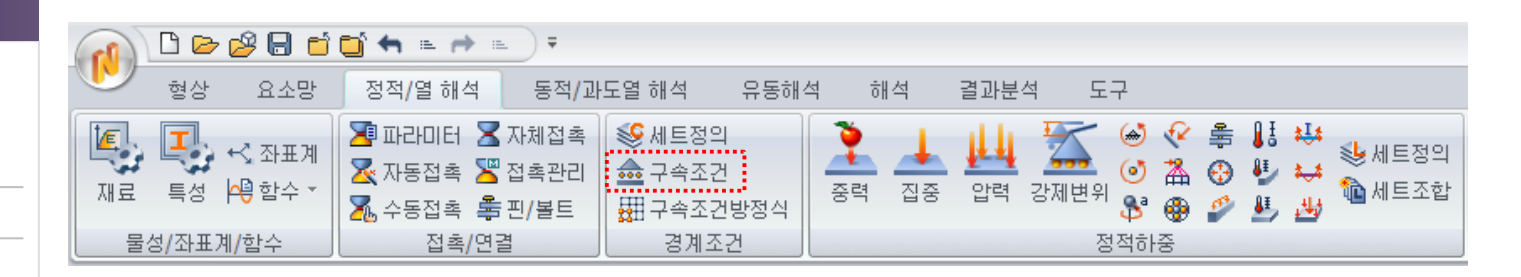

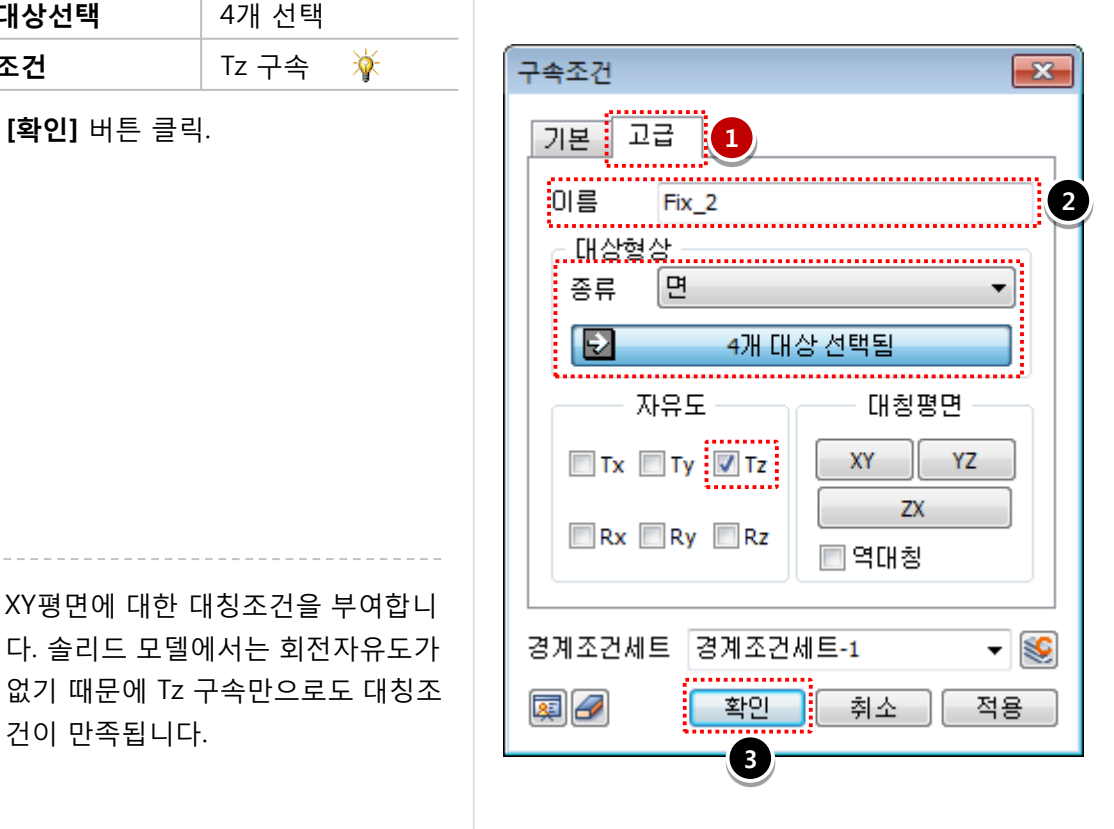

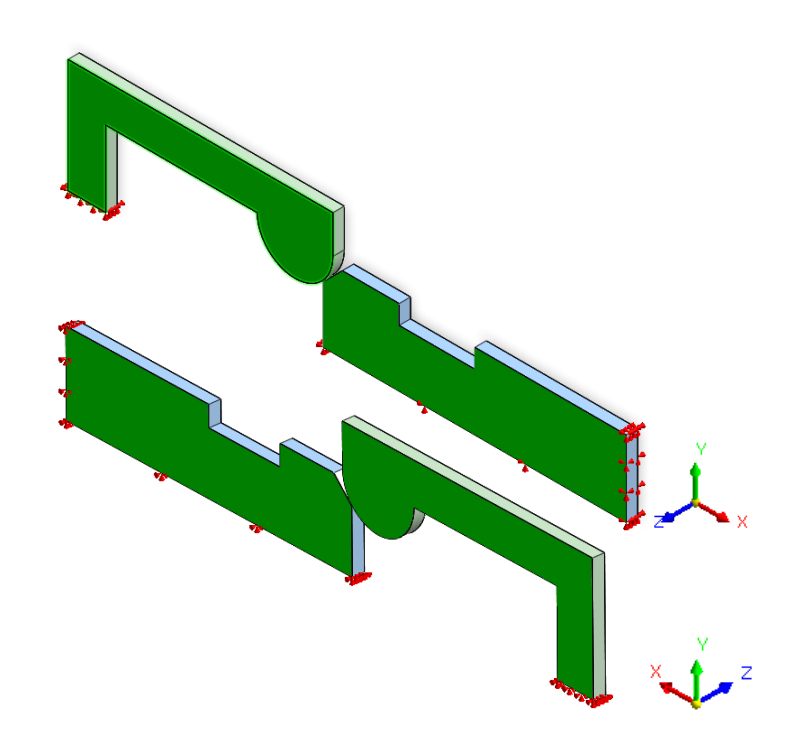

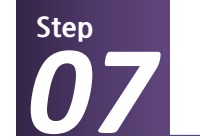

정적/열 해석 >> 정적하중 >> **강제변위** 

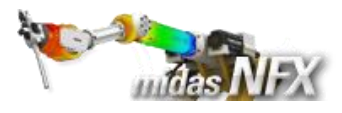

### <u>작업순서</u>

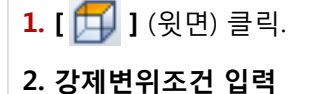

| 이름   | Displacement |
|------|--------------|
| 대상종류 | 면            |
| 대상선택 | 1개 선택        |
| 조건   | Tx : 48 (mm) |
|      |              |

### **3. [확인]** 버튼 클릭.

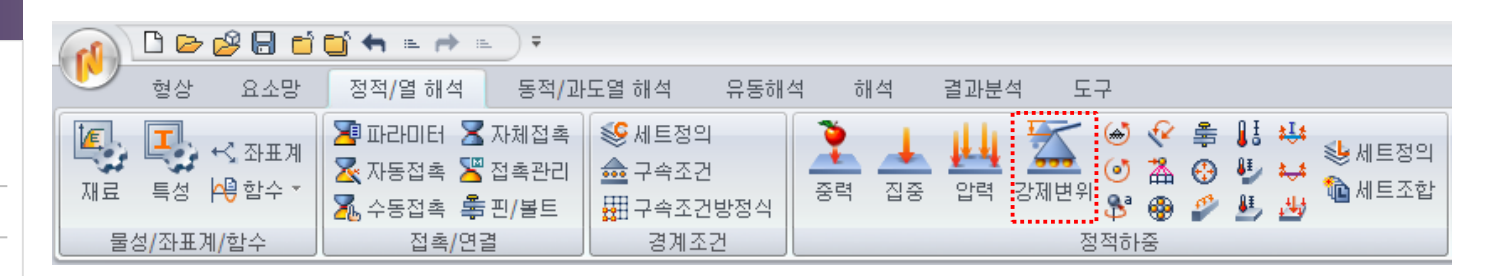

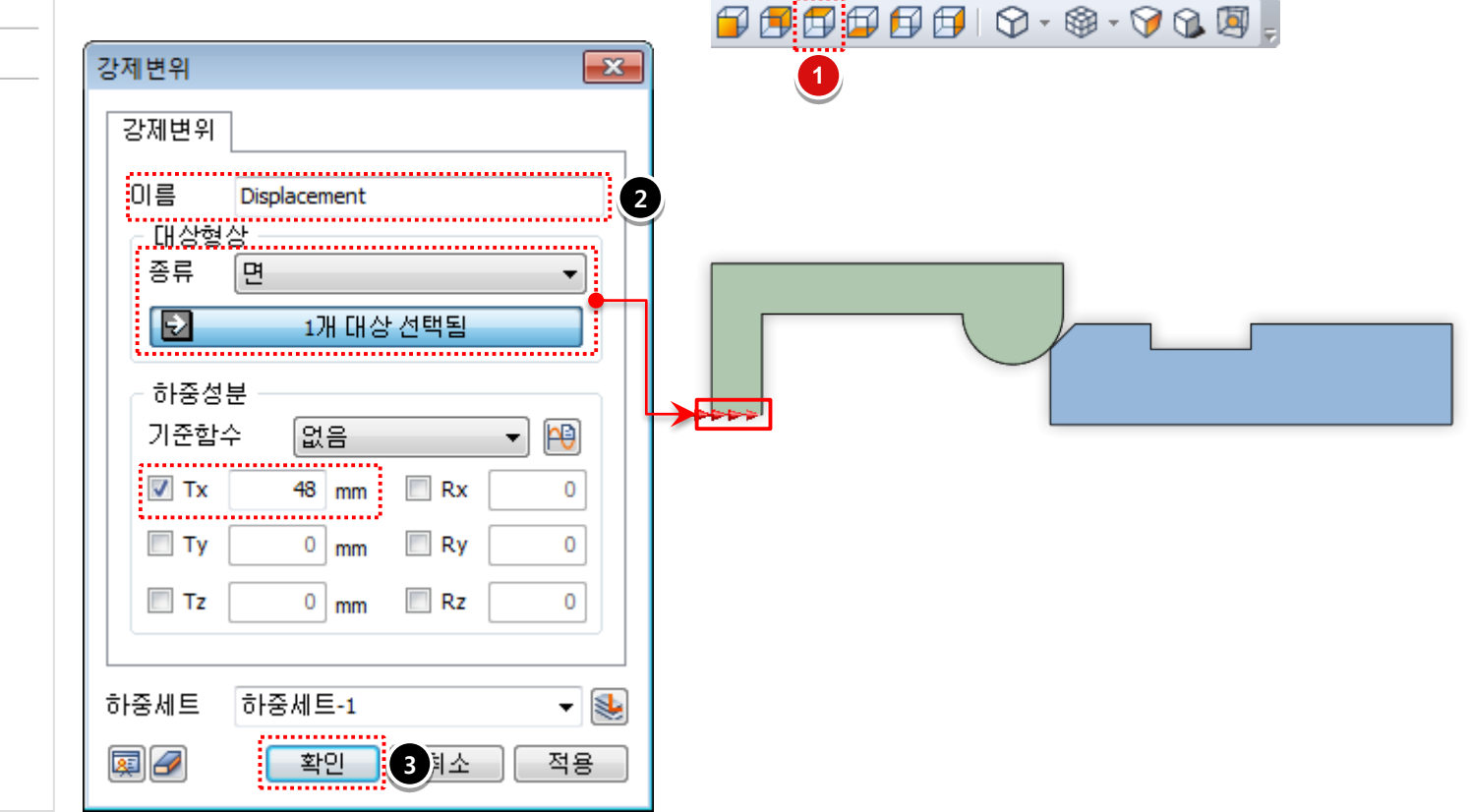

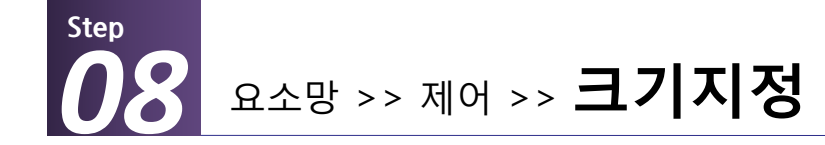

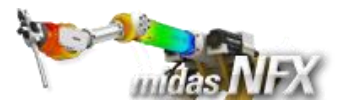

### <u>작업순서</u>

### **1. [엣지시드]** 탭 선택.

2. 요소망 제어

| 대상종류 | 선                 |
|------|-------------------|
| 대상선택 | 4개 선택             |
| 방법   | 분할개수 : 20개        |
| 이름   | Edge Size Control |
|      |                   |

3. [확인] 버튼 클릭.

반원 형태에서 2개의 선분을 선택하고, 반대편도 2개의 선분을 선택합니다. (총 4개의 선분 선택) 에지시드는 요소망 생성 시에 우선적용되기 때문에 파트의 특정 부위에조밀한 요소망을 작성하는 경우에 사용합니다.

|              | 🗅 🕞        | 🖉 🖯 🖬 🖬 🖛 🖷      |    | ) Ŧ            |       |                                |                          |                               |                                          |   |
|--------------|------------|------------------|----|----------------|-------|--------------------------------|--------------------------|-------------------------------|------------------------------------------|---|
|              | 형상         | 요소망 정적/열해        | 넉  | 동적 <b>/</b> 과5 | E열 해석 | 유동해석                           | 학 해석                     | 결과분                           | 분석 도구                                    |   |
| [<br>[<br>재료 | <b>특</b> 성 | → ◆ 기본크기   → ▲ ▲ | 1D | 2D             | 3D    | <mark>∰</mark> 2D->3D<br>∰ 재생성 | 1월 직선<br>8월 회전<br>1월 채우기 | 🕼 스윕<br>11 투영<br><b>31</b> 옵셋 | 1988 평행<br>1993 회전<br>1993 대칭<br>1994 대칭 | 일 |
| ⊼H ŝ         | 료/특성       | 제어               |    |                | 생성    |                                | 추                        | <b></b> 奎                     | 이동/복사                                    |   |

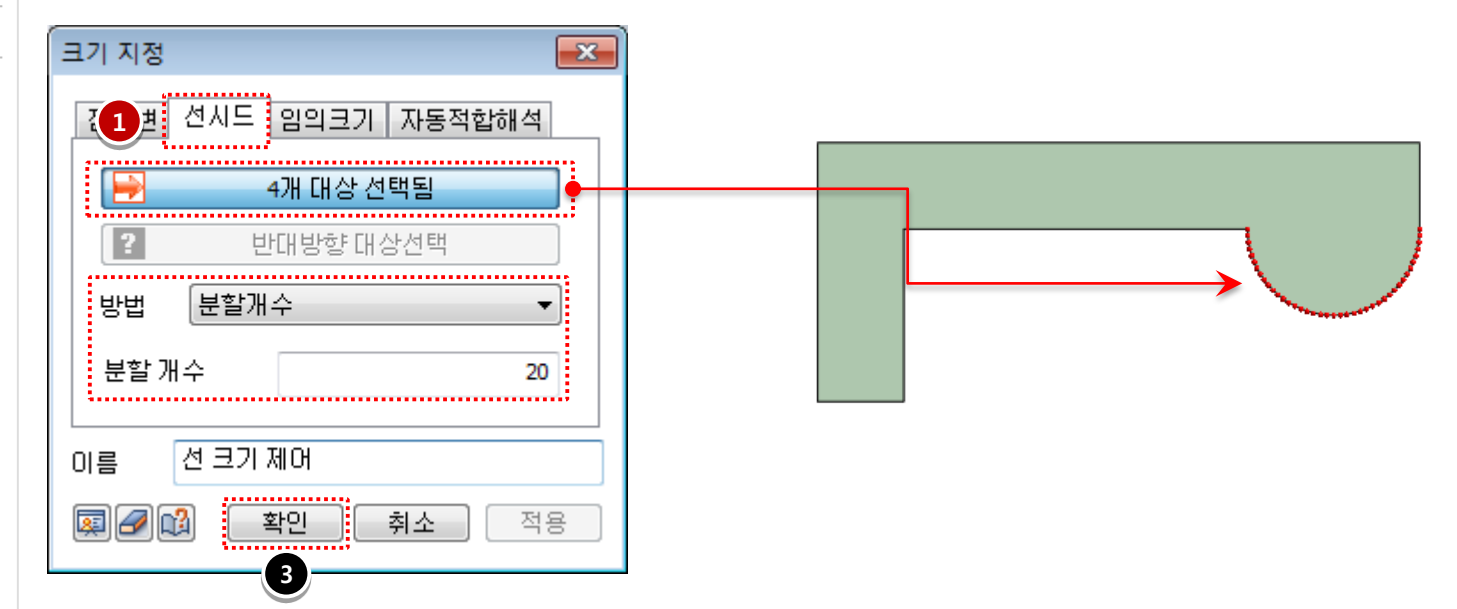

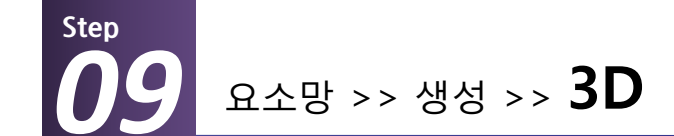

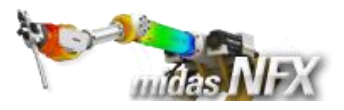

### 작업순서

### 1. [ 🕟 ] (전체 선택) 클릭.

2. 하이브리드 요소망(육면체 중심) 선택.

3. 요소 크기설정: 자동 설정값 사용.

(3.93으로 조절) 🙀

4. [확인] 버튼 클릭.

|       | 🤌 🖯 🖆 📬 🖷 🖷 | ★ =         |               |                                       |                                                   |
|-------|-------------|-------------|---------------|---------------------------------------|---------------------------------------------------|
| 형상 형상 | 요소망 정적/열 해  | 석 동적/과도열 해석 | 유동해석          | 해석 결과분                                | 석 도구                                              |
| 제료 특성 | ♣ <         | 1D 2D 3D    | 2D->3D<br>재생성 | 직선 🚧 스윕<br>회전 🚺 투영<br>채우기 <b>젊</b> 옵셋 | 1988 명행<br>1989 회전<br>1988 대칭 <sup>1983</sup> 스케일 |
| 재료/특성 | 제어          | 생성          |               | 추출                                    | 이동/복사                                             |

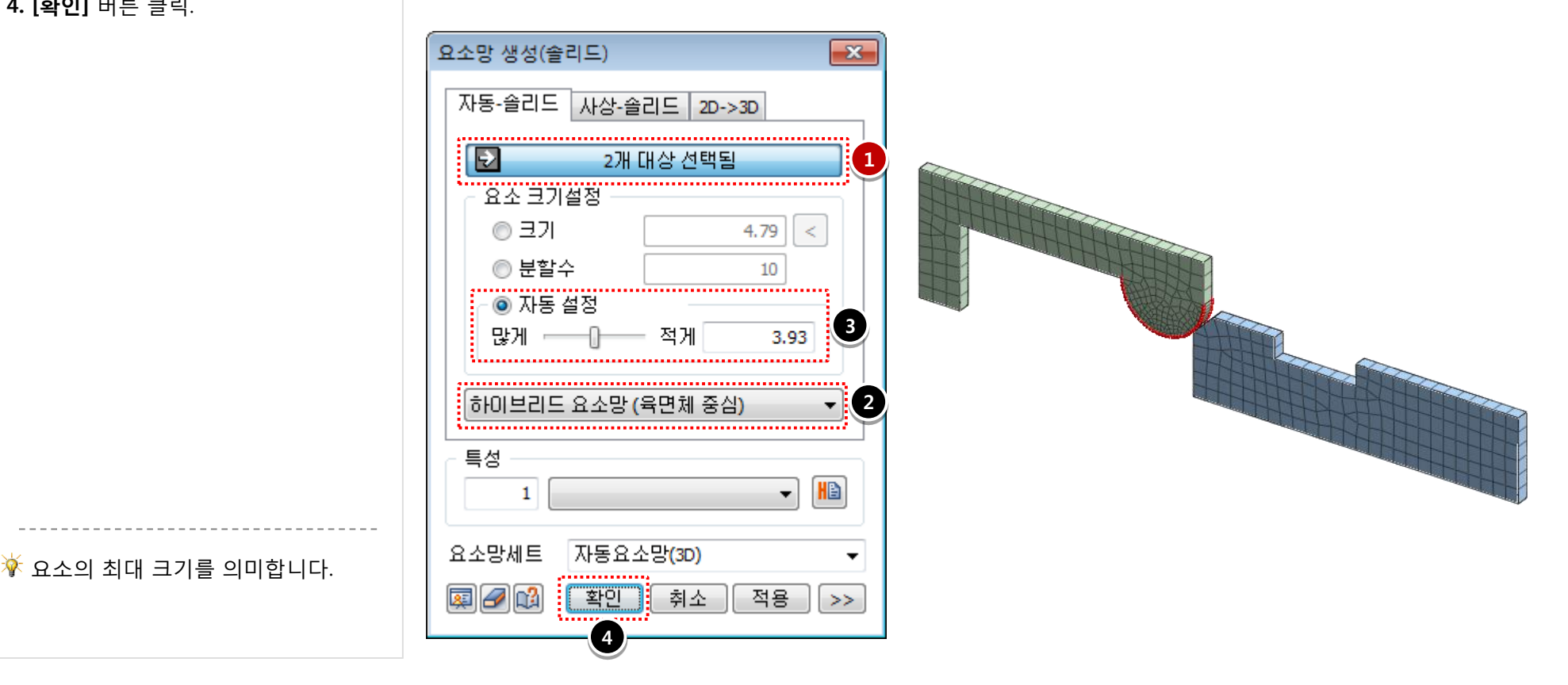

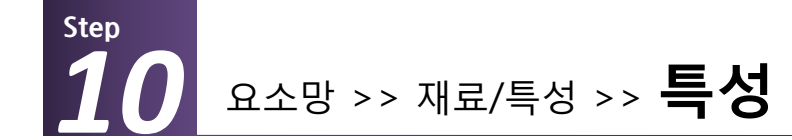

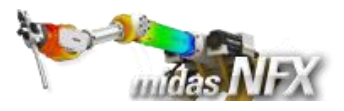

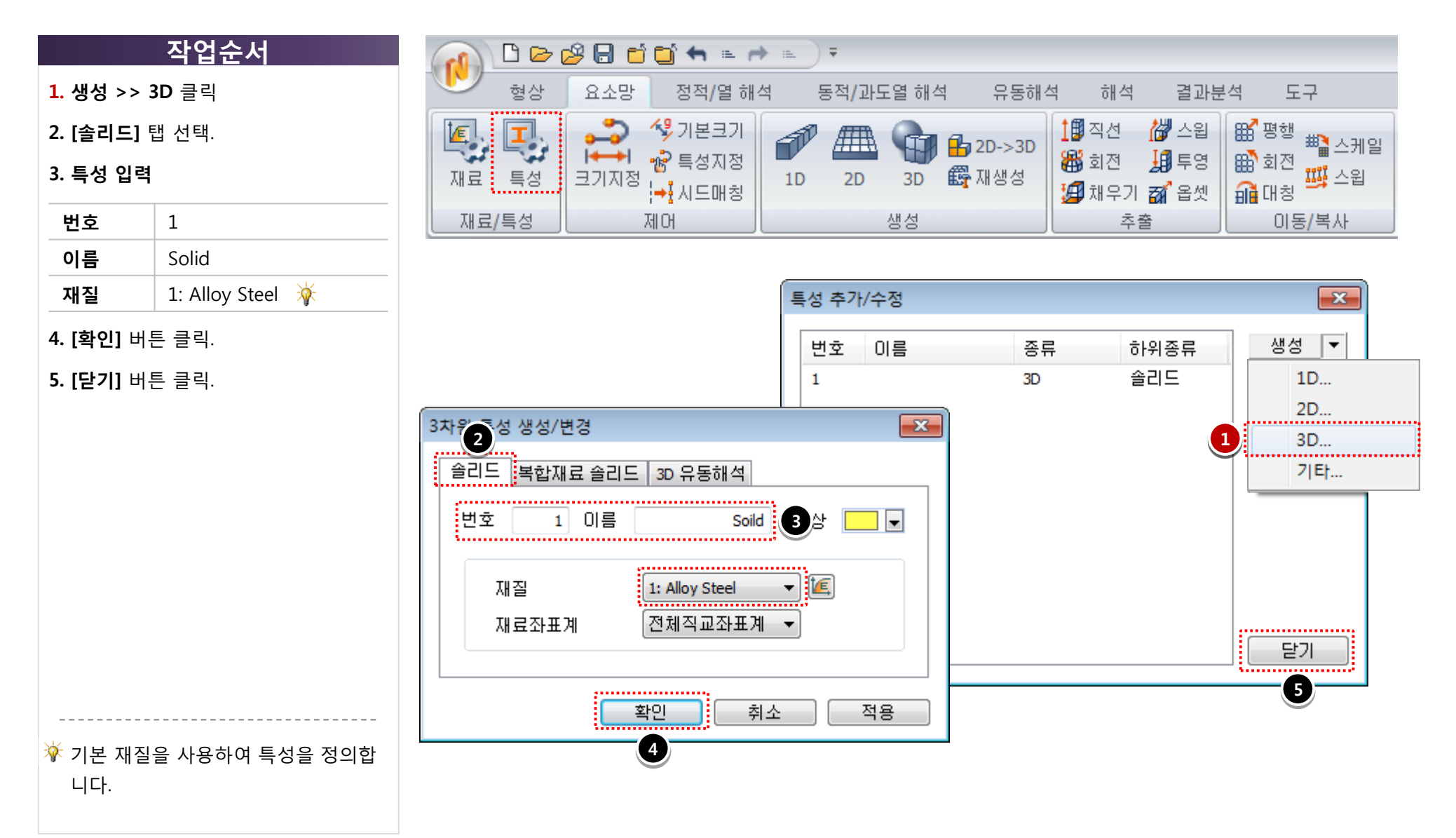

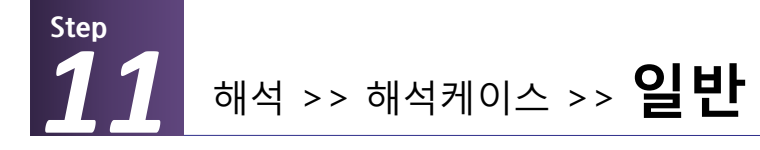

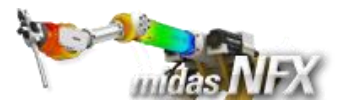

도구

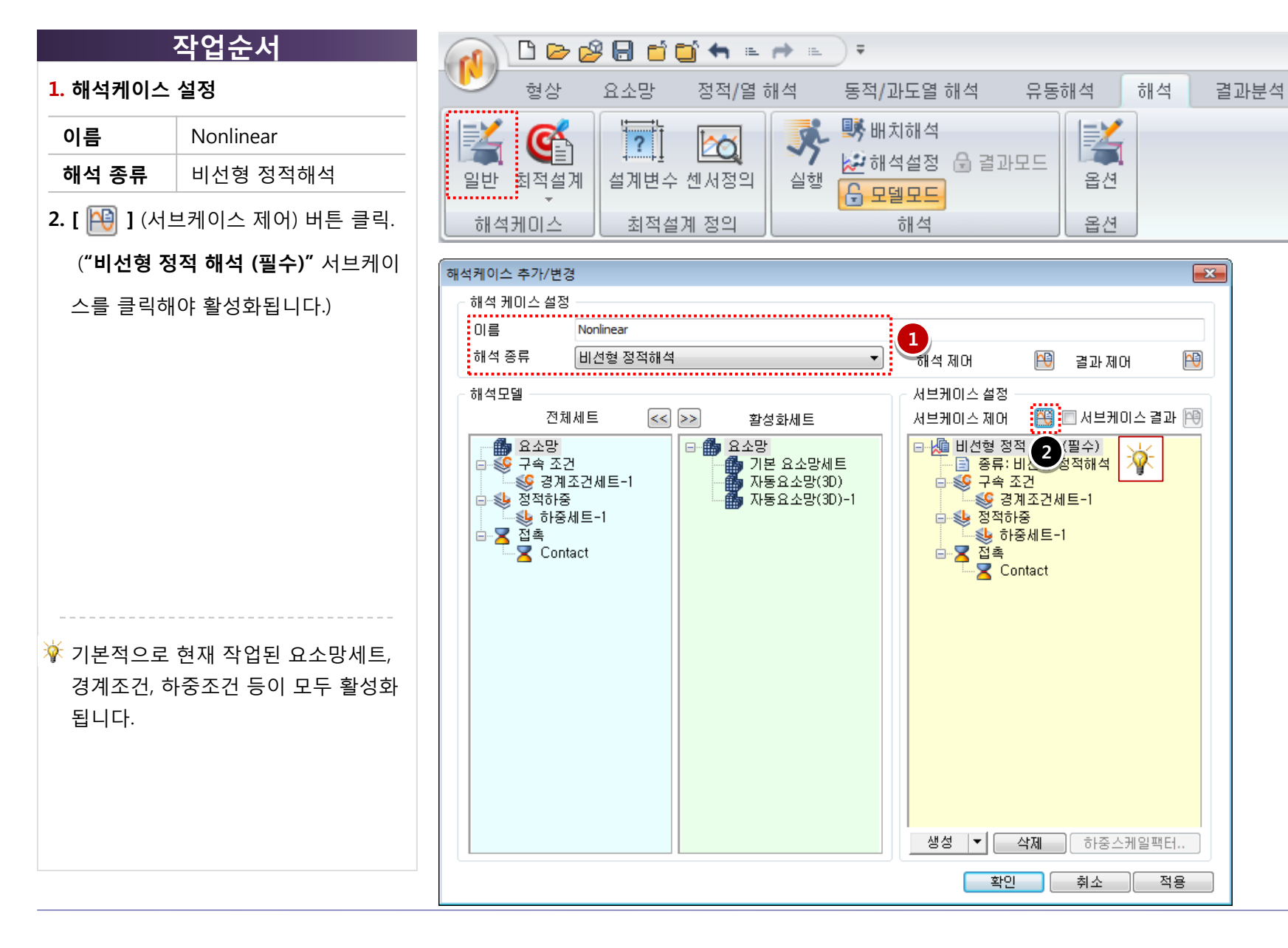

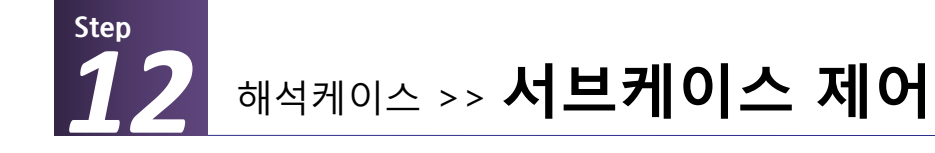

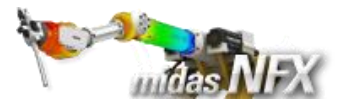

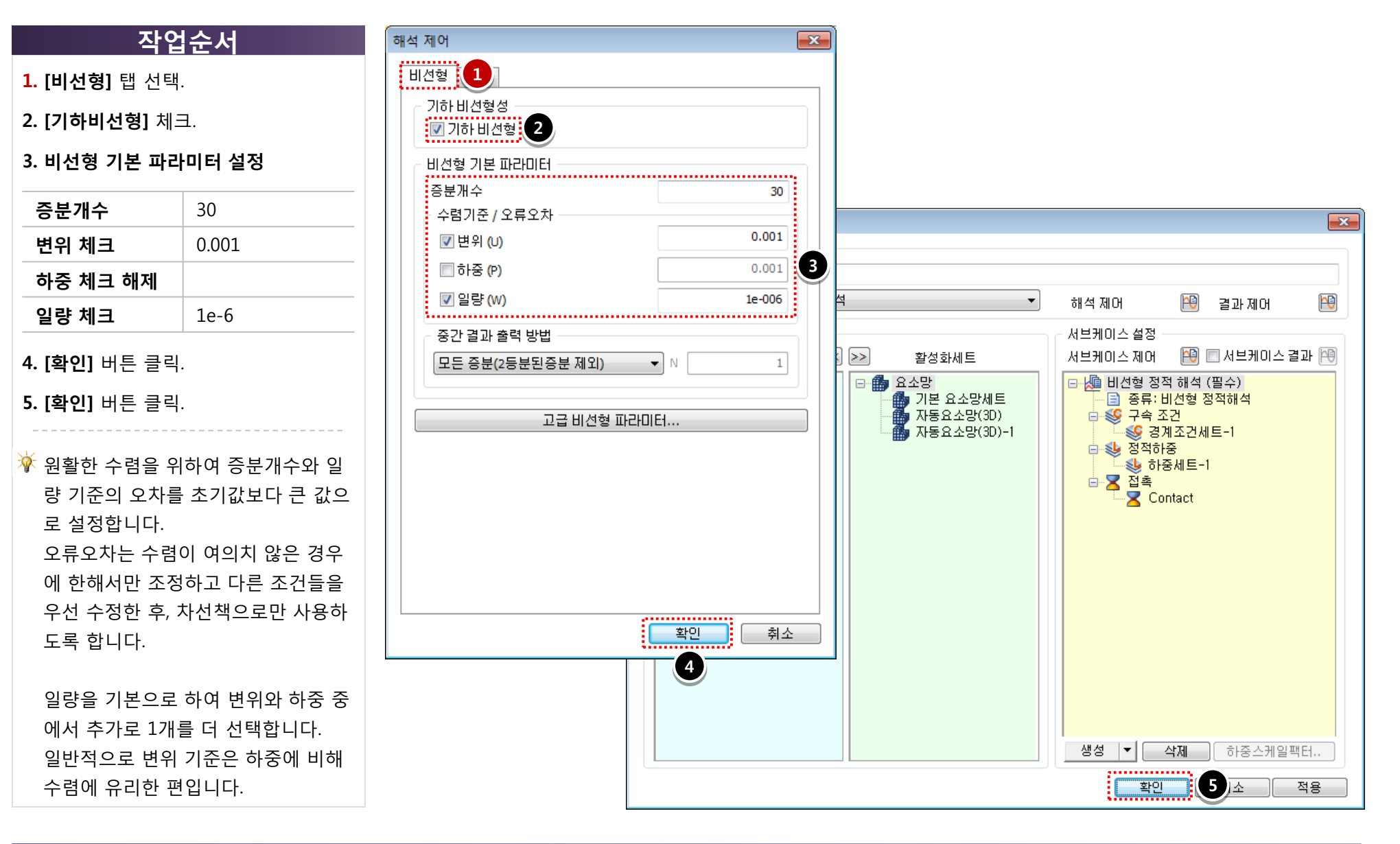

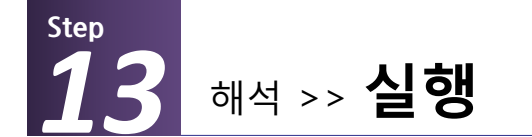

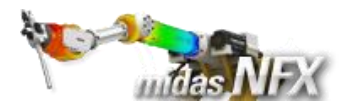

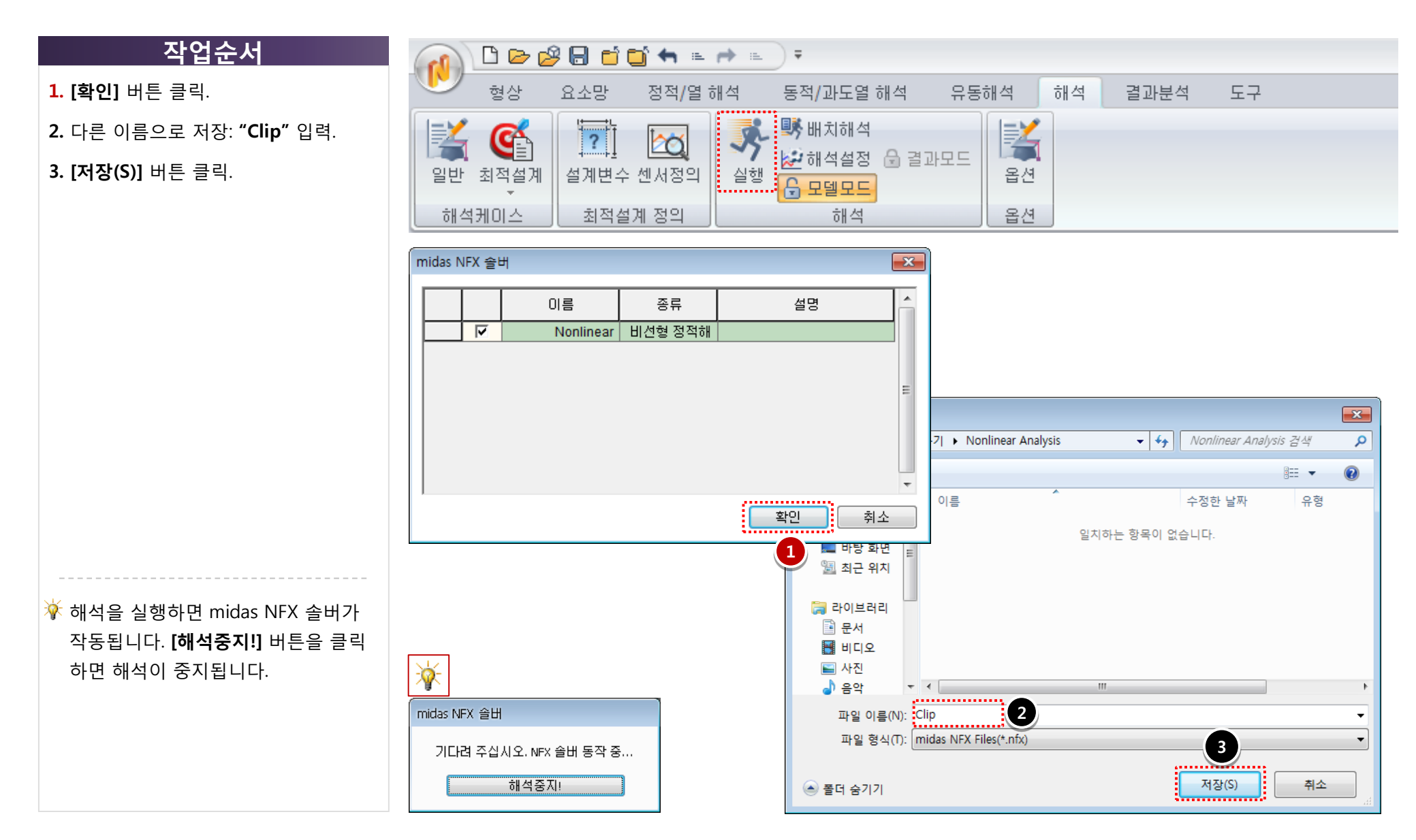

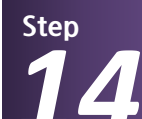

해석 및 결과 작업트리 >> Nonlinear : 비선형 정적해석 >> 비선형 정적해석 (필수)

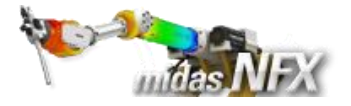

### >> INCR=31 (LOAD=1.000)

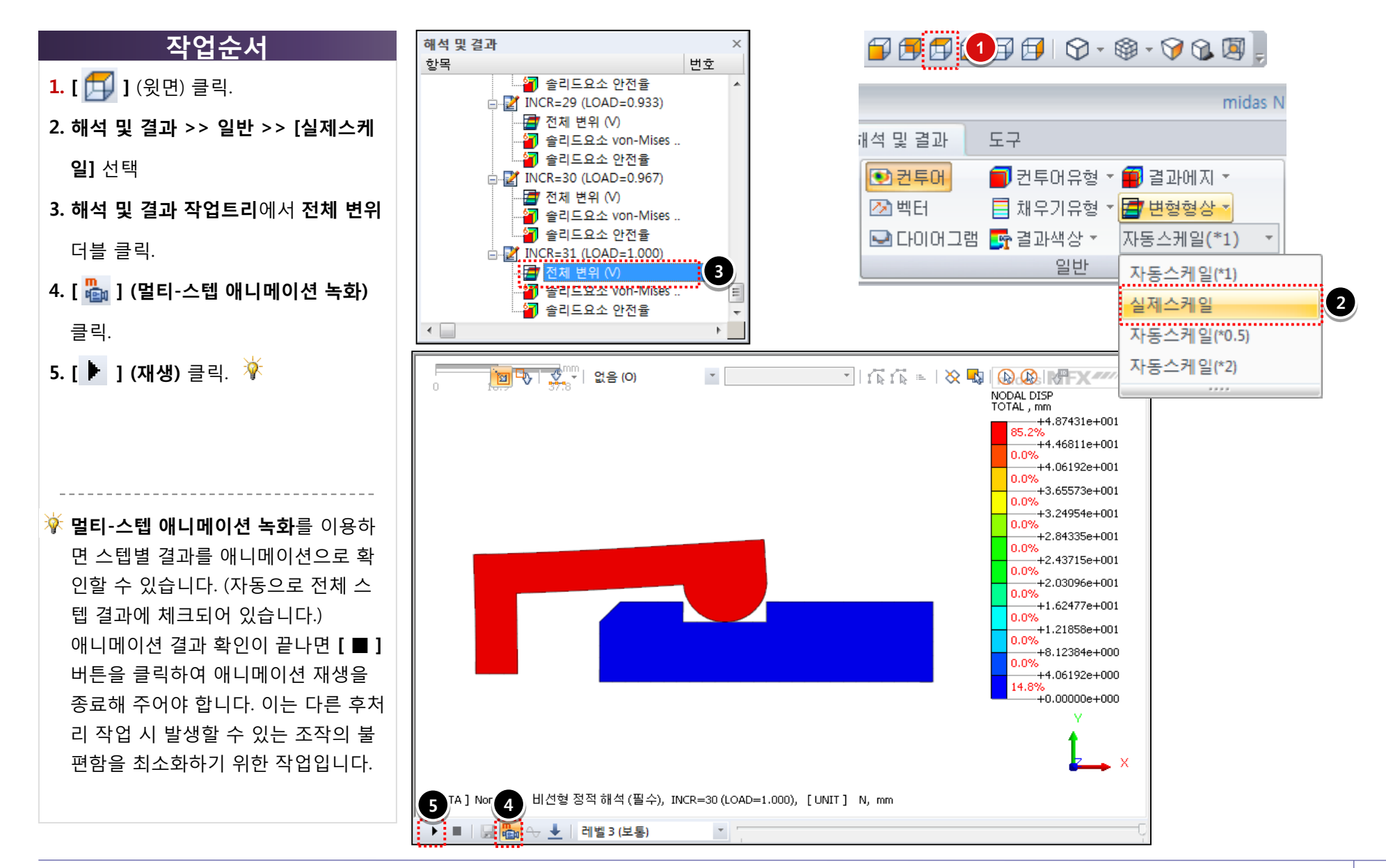